## **Teachers Sharing an Assessment in Schoolnet**

**Step 1:** Sign in to PowerSchool with your username and password.

Step 2: Select Schoolnet, which is located on the bottom, left side of the screen.

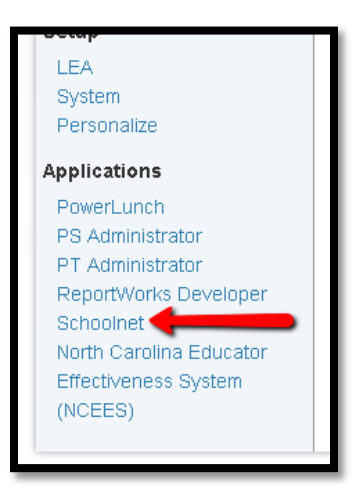

**Step 3:** Drag your cursor over "Assessment Admin" and select "Create" in order to get to the test creation page.

| HOME BASE IM                                                                                                    | INSTRUCTIONAL<br>PROVEMENT SYSTI                                                                | EM                                                                                                    | Find a S                                                         | ibudent                            |
|----------------------------------------------------------------------------------------------------|-------------------------------------------------------------------------------------------------|----------------------------------------------------------------------------------------------------|------------------------------------------------------------------|------------------------------------|
| School & District<br>Reports & Policetors                                                                                                    | Data Classrooms<br>Ensters, Reports, Nexoers                                                    | Assessment Admin<br>Create & Monitor                                                                                                    |                                                                  |                                    |
| Welcome,<br>Vour role is Leadership at C<br>NC EDUCATOR EFFECT<br>HOM<br>NC E<br>EFFEC<br>• New in the Instruction<br>SAS Curriculum Pathways re<br>When searching for materia<br>with search results. The Sch<br>state vetted releavings and<br>The SAS tab cortains 1, 377<br>Pathways. Please notes that<br>Java and disable your pop-in | Dathboard<br>Quickly rise the tasts<br>model reliverate to you of<br>search for a specific heat | Create<br>Teats, tens, Passages,<br>and Rubrics<br>Print<br>Answer Sheets, Shudent<br>Usersames, and<br>bookies<br>Schedule, Assign,<br>Choose Options<br>Create start dates, set<br>onine options<br>Create start dates, set<br>onine options<br>assign tests to shuderets<br>View & Score<br>Responses<br>Track Completion<br>Rates<br>Dehnowmany shuderts<br>have completed each test<br>Manage Test<br>Windows | Find a Test<br>Find a Test<br>Find an Item,<br>Passage or Rubric | chnoli<br>he cra<br>i its ci<br>"d |

Step 4: When the new screen appears select the "Create An Express Test."

| HOME BASE NC INST                              | FRUCTIONAL<br>Vement syste               | Μ                                             |    |                  |   |
|------------------------------------------------|------------------------------------------|-----------------------------------------------|----|------------------|---|
| School & District Data<br>Reports & Indicators | Classrooms<br>Rosters, Reports, Planners | Assessment Admin<br>Create & Monitor          |    |                  |   |
| Create                                         |                                          |                                               |    |                  | 2 |
| Greate an Express Test                         |                                          | <b>Create a Test Manuali</b><br>More Flexible | У  | Items            |   |
| Select the standards you want cov              | vered, Find ite                          | ems or write your own, ai                     | nd | Create an Item   |   |
| for you.                                       | maximu                                   | im flexibility.                               |    | Create a Passage |   |
| You can edit the structure at any p            | point.                                   |                                               |    | Create a Rubric  |   |
| Start Now                                      | Start                                    | Now                                           |    |                  |   |

**Step 5:** Fill in the necessary blanks. In test category, select "Shared Classroom Assessment." Click the blue button at the bottom of the page.

|                                          | C INSTRUCTIONAL<br>IPROVEMENT SYSTEM                                              |
|------------------------------------------|-----------------------------------------------------------------------------------|
| School & Distric<br>Reports & Indicators | t Data Classrooms Assessment Admin<br>Rosters, Reports, Planners Create & Monitor |
| Create: Exp                              | oress Test                                                                        |
| Test Name*                               | Example                                                                           |
| Subject*                                 | Mathematics                                                                       |
| Grade Level*                             | 05 • to 05 •                                                                      |
| Test Category                            | Shared Classroom Assessme                                                         |
| Score Type                               | Total Score 🔹 🕯                                                                   |
| Preferred Standards<br>Document          | Common Core State Standar                                                         |
| Answer Key Only                          | ⊙ Yes ⊛ No                                                                        |

## **Step 6:** Pick the standards that will be on the assessment. Click "Add Test Map" to continue.

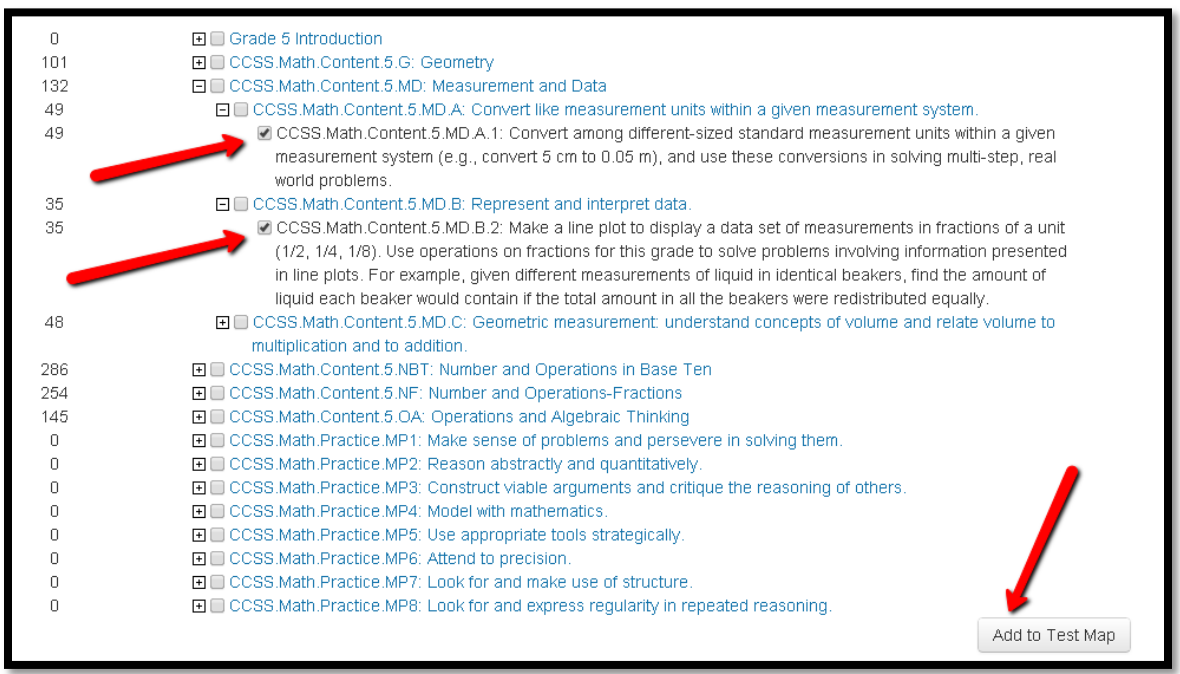

**Step 7:** Enter the number of questions you would like for each standard. Click "Build Express Test" when finished.

| Create: Express Test                                                                                                    |                 |       | • |
|----------------------------------------------------------------------------------------------------|-----------------|-------|---|
| Back to Previous Page                                                                                                    |                 |       |   |
| Example 🖹                                                                                                    |                 |       |   |
| Mathematics 05                                                                                                    |                 |       |   |
| ⊕ Select Standards                                                                                                    |                 |       |   |
| 🔄 Define Test Map                                                                                                    |                 |       |   |
| Advanced Options                                                                                                    |                 |       |   |
| Standard                                                                                                    | Available Items | ltems |   |
| CCSS.Math.Content.5.MD.A.1: Convert among different-sized standard measurement units within a given measurement system (e.g., convert 5 cm to 0.05 m), and use these conversions in solving multi-step, real world problems.                                                                                                    | 49 🥌            | 2     |   |
| CCSS.Math.Content.5.MD.B.2: Make a line plot to display a data set of measurements in fractions of a unit (1/2, 1/4, 1/8). Use operations on fractions for this grade to solve problems involving information presented in line plots. For example, given different measurements of liquid in identical beakers, find the amount of liquid each beaker would contain if the total amount in all the beakers were redistributed equally. $\widehat{\mathbf{m}}$ | 35 🕳            | 2     |   |
|                                                                                                    |                 | 4     |   |
|                                                                                                    |                 |       |   |

- **Step 8:** Finalize the assessment (the blue buttons located at the top of the page) and schedule it for the desired dates.
- **Step 9:** On the assignment page you will see that assessment was shared with all of the teachers in your school that are in the same grade level or teach the same course.

| Assign to students<br>Recommend to teachers                                    |                  |  |
|--------------------------------------------------------------------------------|------------------|--|
| Test is currently unassigned                                                   |                  |  |
| Accept Quick Assignment: 27 Courses (Mathematics, Grade 05) in Edit Assignment | Smith Elementary |  |
|                                                                                |                  |  |

If you need further assistance or have additional questions, please send an email to datatools@cms.k12.nc.us.